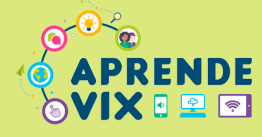

#### **APLICATIVO VITÓRIA ONLINE - TABLET E/OU SMARTPHONES** 1

Para solicitar a Rematrícula 2023 nas Unidades de Ensino da Rede Pública Municipal de Vitória, o responsável pela/o criança/estudante, ou o próprio estudante, quando maior de idade, deve acessar o aplicativo "Vitória Online" e clicar no ícone "Boletim Online".

aplicativo "Vitória Online" O está disponível na Play Store e na Apple Store. Atenção! Nos tablets distribuídos para os estudantes o aplicativo JÁ está disponível na tela inicial.

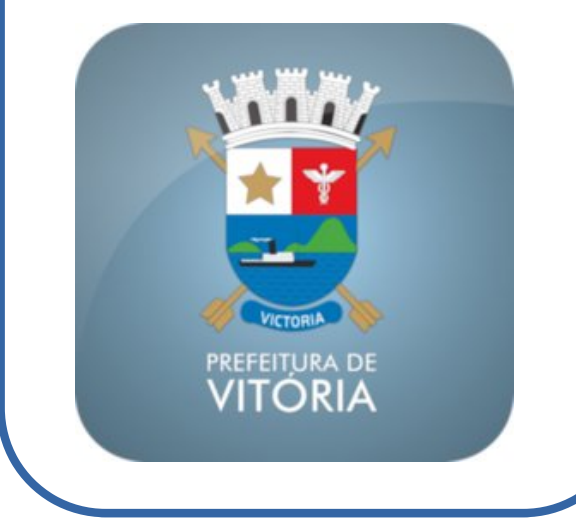

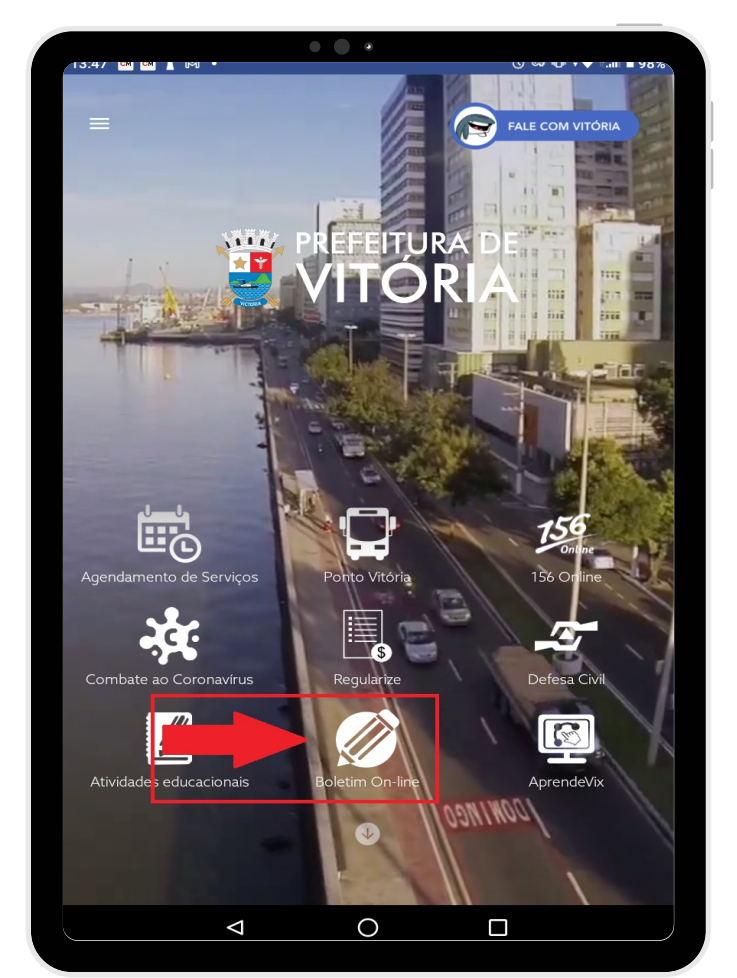

#### DIGITE O "CPF", A SENHA E CLIQUE EM ENTRAR

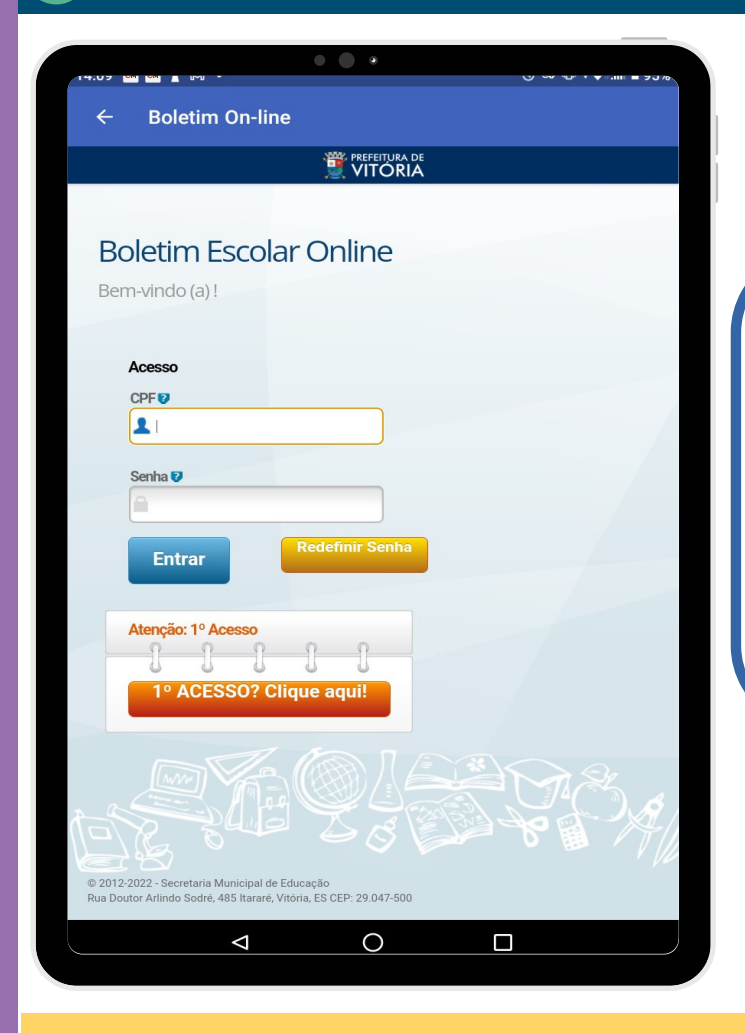

Caso tenha esquecido a senha, clique no botão "Redefinir Senha".

Se nunca acessou o Boletim Online, utilize o botão "1° Acesso? Clique aqui" para realizar o cadastro da senha de acesso.

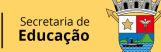

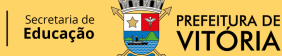

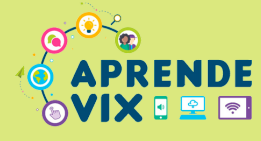

Δ

### 3 NA ABA REMATRÍCULA, CLIQUE NO BOTÃO "INICIAR REMATRÍCULA"

| 4.14 00 00 1 00 -                                                                                                    |                 | •                                                                                                    |                      |                                     |
|----------------------------------------------------------------------------------------------------|-----------------|----------------------------------------------------------------------------------------------------|----------------------|-------------------------------------|
| ← Boletim C                                                                                                    | )n-line         |                                                                                                    |                      |                                     |
|                                                                                                    | <u>(</u>        | PREFEITURA DE                                                                                                    |                      |                                     |
| TEL. DO TRABALHO -                                                                                                    |                 |                                                                                                    |                      |                                     |
| TEL. DO TRABALHO -                                                                                                    |                 |                                                                                                    |                      |                                     |
| TEL. CELULAR -                                                                                                    |                 |                                                                                                    |                      |                                     |
| EMAIL PESSOAL                                                                                                    |                 |                                                                                                    |                      |                                     |
|                                                                                                    | Incluir Contato | Selecionar C                                                                                                    | ontato Para Exclusão |                                     |
| Rematrícula                                                                                                    | Bole im         | U<br>Horário                                                                                                    | Calendário           | Atividades<br>Educacionais          |
| ***                                                                                                    |                 |                                                                                                    |                      |                                     |
| Destaurations                                                                                                    |                 |                                                                                                    |                      |                                     |
| Estudantil                                                                                                    |                 |                                                                                                    |                      |                                     |
| A rematrícula es                                                                                                    | stá disponível  | para o alu                                                                                                    | no. Deseja in        | iciar o                             |
| A rematrícula es<br>processo?<br>Deseja Iniciar a rematricula                                                                                                    | stá disponível  | para o alu                                                                                                    | no. Deseja in        | <b>İCİAT O</b><br>ICIAR REMATRÍCULA |
| A rematrícula es<br>processo?<br>Deseja Iniciar a rematrícula                                                                                                    | ttá disponível  | para o alu                                                                                                    | no. Deseja in        |                                     |
| A rematrícula es<br>processo?<br>Deseja Iniciar a rematricula                                                                                                    | stá disponível  | para o alu                                                                                                    | no. Deseja in        | iciar o                             |
| A rematrícula es<br>processo?<br>Deseja Iniciar a rematrícula<br>Caso tenha alg<br>2012-2022 - Secretaria Muur<br>Ruboutor Arindo Sode, 48                                      | stă disponível  | para o alu                                                                                                    | no. Deseja in        | iciar o                             |
| A rematrícula es<br>processo?<br>Deseja Iniciar a rematricula<br>eseja Iniciar a rematricula<br>Caso tenha alg<br>D' 012-2022 - Secretaria Mur<br>Rua Doutor Arlindo Sodré, 480 | etá disponível  | para o alu para o alu base of the second second sec | no. Deseja in        | iciar o                             |

#### SIGA AS ORIENTAÇÕES, E AO FINAL DE CADA ETAPA, CLIQUE EM "CONFIRMAR E PRÓXIMO PASSO" PARA AVENÇAR

|                                                          |                                                                                               | • (                                                                                                    | )                                                                                                    | 9                                                | ∽~*⊔• ▼ ⊪■0                             |
|----------------------------------------------------------|-----------------------------------------------------------------------------------------------|----------------------------------------------------------------------------------------------------|----------------------------------------------------------------------------------------------------|--------------------------------------------------|-----------------------------------------|
|                                                          | oletim Or                                                                                     | n-line                                                                                                    |                                                                                                    |                                                  |                                         |
|                                                          |                                                                                               | 3004,                                                                                                    | PREFEITURA DE                                                                                                    |                                                  |                                         |
|                                                          |                                                                                               |                                                                                                    | VITÓRIA                                                                                                    |                                                  |                                         |
| Rematrícula                                              | a CPF                                                                                         | Boletim                                                                                                    | Horário                                                                                                    | Calendário                                       | Atividades<br>Educacionais              |
| +#+                                                      |                                                                                               |                                                                                                    |                                                                                                    |                                                  |                                         |
| Protagonisr<br>Estudanti                                 | no                                                                                            |                                                                                                    |                                                                                                    |                                                  |                                         |
| ✓ Manter a se<br>★ Descartar a                           | es Existentes<br>olicitação<br>a solicitação                                                  | 5                                                                                                    |                                                                                                    |                                                  |                                         |
| <ul> <li>✓ Manter a se</li> <li>➤ Descartar a</li> </ul> | olicitação<br>a solicitação                                                                   |                                                                                                    |                                                                                                    |                                                  |                                         |
|                                                          |                                                                                               |                                                                                                    |                                                                                                    |                                                  |                                         |
| ~                                                        | ×                                                                                             | (★) Unidade                                                                                                    | Destino                                                                                                    | Data Ped.                                        | Curso                                   |
| •                                                        | ×<br>(7°) CN                                                                                  | (★) Unidade<br>MEI ALVARO FERNAND                                                                                                    | e Destino<br>DES LIMA                                                                                             | Data Ped.<br>01/11/2022                          | Curso<br>GRUPO 2                        |
| •                                                        | ×<br>(7°) CM                                                                                  | (★) Unidade                                                                                                    | <b>Destino</b><br>DES LIMA                                                                                        | Data Ped.<br>01/11/2022                          | Curso<br>GRUPO 2                        |
| •                                                        | ×<br>(7°) CM                                                                                  | (★) Unidade                                                                                                    | e Destino                                                                                                    | Data Ped.<br>01/11/2022                          | Curso<br>GRUPO 2<br>nar E Próximo Passo |
| Rematrícula                                              | X<br>(7°) CM<br>Iniciada. Última                                                              | (★) Unidade<br>MEI ALVARO FERNAND<br>alteração por                                                                                                 | E Destino                                                                                                    | Data Ped.<br>01/11/2022                          | Curso<br>GRUPO 2<br>nar E Próximo Passo |
| Rematricula                                              | ×<br>(7°) CN<br>Iniciada. Última                                                              | (*) Unidade                                                                                                    | P Destino                                                                                                    | Data Ped.           01/11/2022           Confirm | Curso<br>GRUPO 2<br>nar E Próximo Passo |
| rematricula                                              | X<br>(7°) CN<br>Iniciada. Ultima<br>Novel Antipation (1997)<br>Caso tenha algur               | (*) Unidade<br>MEI ALVARO FERNAND<br>alteração por                                                                                                 | e Destino<br>JES LIMA                                                                                             | Data Ped.<br>01/11/2022<br>Confirm               | Curso<br>GRUPO 2<br>har E Próximo Passo |
| Rematricula                                              | X<br>(7°) CN<br>Iniciada. Última<br>Caso tenha algur<br>Secretaria Munic<br>ndo Sodré, 485 l  | (*) Unidade<br>MEI ALVARO FERNAND<br>a alteração por                                                                                               | e Destino<br>JES LIMA                                                                                             | Data Ped.<br>01/11/2022<br>Confirm               | Curso<br>GRUPO 2<br>har E Próximo Passo |
| Rematricula                                              | X<br>(7°) CN<br>Iniciada. Última<br>Caso tenha algur<br>Secretaria Munic<br>ndo Sodré, 485 tr | (*) Unidade<br>MEI ALVARO FERNAND<br>In alteração por<br>ma dúvida na utilização<br>tararé, Vitória, ES CEP<br>Desenvolvido<br>Tecnologia<br>Dados | e Destino<br>JES LIMA<br>io do sistema en<br>2 9.047-500<br>o pela Subscere<br>da Informação<br>orovidos por: 820 | Data Ped.<br>01/11/2022                          | Curso<br>GRUPO 2<br>nar E Próximo Passo |

A tela ao lado só aparece quando existe uma solicitação de transferência para outra unidade de ensino. Nesse caso, é necessário confirmar o pedido de solicitação de vaga/transferência. Para isso, é só clicar na opção "Manter (√)".

Se não deseja mais a transferência para outra unidade de ensino, marcar a opção "Descartar ( X )".

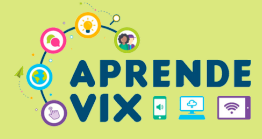

#### 5 SOLICITAR VAGA/TRANSFERÊNCIA

Na tela ao lado é possível solicitar uma vaga/transferência em outra unidade de ensino. Se essa for uma necessidade, clique no botão "Solicitar Vaga" para efetuar o pedido.

Se não há necessidade de transferência, clique em "Confirmar e Próximo Passo".

| 14.13 0 0           | - u~u                                                     | •                                                                         |                                                                | ~~~~~~~~~~~~~~~~~~~~~~~~~~~~~~~~~~~~~ |
|---------------------|-----------------------------------------------------------|---------------------------------------------------------------------------|----------------------------------------------------------------|---------------------------------------|
| ← Bole              | tim On-line                                               |                                                                           |                                                                |                                       |
|                     |                                                           | PREFEITURA DE                                                             |                                                                |                                       |
| TEL. CELULAR        |                                                           |                                                                           |                                                                |                                       |
| EMAIL PESSOAL       |                                                           |                                                                           |                                                                |                                       |
|                     | Incluir Contato                                           | Selecionar C                                                              | ontato Para Exclusão                                           |                                       |
|                     | 💉 💽                                                       | C                                                                         | 1111                                                           |                                       |
| Rematrícula         | CPF Boletim                                               | Horário                                                                   | Calendário                                                     | Atividades                            |
| +#+                 |                                                           |                                                                           |                                                                |                                       |
| Protagonismo        |                                                           |                                                                           |                                                                |                                       |
| Se des<br>municipal | eja solicitar transfe<br>, clique no botão S<br>Confirmar | erência para<br>olicitar Vaç<br>r e Próximo<br>S <sup>olicitar Vaga</sup> | a outra unidad<br><b>ja</b> . Se não, clic<br>) <b>Passo</b> . | le da rede<br>que no botão            |
| Rematrícula Inici   | ada. Ültima alteração por                                 |                                                                           | 🐣 Confirm                                                      | nar E Próximo Passo                   |
|                     |                                                           | 50 (                                                                      |                                                                |                                       |
|                     | $\nabla$                                                  | 0                                                                         |                                                                |                                       |
|                     |                                                           |                                                                           |                                                                |                                       |

Nas telas seguintes, confira os dados exibidos e, se necessário, corrija e/ou complemente. Ao final de cada uma, clique em "Confirmar e Próximo Passo". Atenção! Se for necessário atualizar o endereço, para efetivar a alteração é obrigatório apresentar um comprovante de endereço atualizado na unidade de ensino, no nome de um responsável pela criança/estudante (mãe, pai ou responsável legal, quando for o caso).

| ← Boletim On-line                                    |                            |
|------------------------------------------------------|----------------------------|
|                                                      | A DE<br>RIA                |
|                                                      |                            |
| Dados do(a) estudante - Confira e, s<br>complemente. | e necessário, corrija e/ou |
| DADOS DO(A) ESTUDANTE                                |                            |
| CPF DO(A) ESTUDANTE                                  |                            |
|                                                      |                            |
| SEXO                                                 |                            |
|                                                      |                            |
| RAÇA/COR                                             |                            |
|                                                      | ~                          |
|                                                      |                            |
| NATURALIDADE                                         |                            |
| NACIONALIDADE                                        |                            |
| Brasileira                                           | ~                          |
| PAÍS DE ORIGEM                                       |                            |
| BRASIL                                               | ~                          |
|                                                      |                            |
| ES                                                   | ~                          |
|                                                      |                            |
| NATURALIDADE                                         |                            |
| Vitoria                                              | ~                          |
|                                                      |                            |
|                                                      | Confirmar E Próximo Passo  |
| Rematrícula Iniciada. Última alteração por           |                            |
|                                                      |                            |
|                                                      |                            |
|                                                      | _                          |

| Endereço do(a) estudante - Confira e, se necessário, corrija e/ou<br>complemente.<br>ENDEREÇO<br>ATENÇÃO EM CASO DE ALTERAÇÃO DE ENDEREÇO, É OBRIGATÓRIO APRESENTAR À ESCOLA<br>COMPROVANTE DE ENDEREÇO ATUALIZADO, NO NOME DA MÁE OU DO PAI OU DO/A RESPONSÁVEL<br>LECAL PELOA ESTUDANTE.<br>P<br>MUNICÍPIO<br>Vitoria<br>JAIRRO<br>     |                                                                                             |                                                                                                    |
|----------------------------------------------------------------------------------------------------|---------------------------------------------------------------------------------------------|----------------------------------------------------------------------------------------------------|
| Endereço do(a) estudante - Confira e, se necessário, corrija e/ou<br>complemente.<br>ENDEREÇO<br>ATENÇÃO EM CASO DE ALTERAÇÃO DE ENDEREÇO, É OBRIGATÓRIO APRESENTAR À ESCOLA<br>COMPROVANTE DE ENDEREÇO ATULALZADO, NO NOME DA MÁE OU DO PAI OU DO/A RESPONSÁVEL<br>LEGAL PELOA ESTUDANTE.<br>CEP<br>MUNICÍPIO<br>Vitoria<br>JAIRRO<br>   |                                                                                             |                                                                                                    |
| Complemente.  NDERECO  ATENÇÃO EM CASO DE ALTERAÇÃO DE ENDEREÇO, É OBRIGATÓRIO APRESENTAR À ESCOLA COMPROVANTE DE ENDEREÇO ATUALIZADO, NO NOME DA MÁE OU DO PAI OU DO/A RESPONSAVEL LEGAL PELO A ESTUDANTE.  CP  UNICÍPIO  VItoria  JAIRRO  .OGRADOURO  .OGRADOURO                                                                        | Enderace do(a) estud                                                                        | lante - Confire e, co pessocório, corrile e/ou                                                                |
| ATENÇÃO EM CASO DE ALTERAÇÃO DE ENDEREÇO, É OBRIGATÓRIO APRESENTAR À ESCOLA<br>COMPROVANTE DE ENDEREÇO ATUALIZADO, NO NOME DA MÁE OU DO PAI OU DO/A RESPONSAVEL<br>LEGAL PELOA ESTUDANTE.<br>CEP<br>UNICÍPIO<br>VItoria<br>JAIRRO<br>JOGRADOURO<br>OGRADOURO<br>200MPLEMENTO<br>Rematricula Iniciada. Última alteração por                | complemente.                                                                                | lante - Conna e, se necessario, corrija e/ou                                                                  |
| ATENÇÃO EM CASO DE ALTERAÇÃO DE ENDEREÇO, É OBRIGATÓRIO APRESENTAR À ESCOLA<br>COMPROVANTE DE ENDEREÇO ATUALIZADO, NO NOME DA MÁE OU DO PAI OU DO/A RESPONSÁVEL<br>LECAL PELOA ESTUDANTE.<br>CEP<br>MUNICÍPIO<br>VItoria<br>JAIRRO<br>JORADOURO<br>OGRADOURO<br>20MPLEMENTO<br>20MPLEMENTO<br>Rermatrícula Iniciada. Última alteração por | ENDERECO                                                                                    |                                                                                                    |
| MUNICÍPIO Vitoria SAIRRO                                                                                                    | ATENÇÃO! EM CASO DE ALTERAÇ<br>COMPROVANTE DE ENDEREÇO AT<br>LEGAL PELO/A ESTUDANTE.<br>CEP | ;AO DE ENDEREÇO, É OBRIGATÓRIO APRESENTAR À ESCOLA<br>TUALIZADO, NO NOME DA MÃE OU DO PAI OU DO/A RESPONSÁVEL |
| Vitoria SAIRRO GGRADOURO  VUMERO  DOMPLEMENTO  Rematricula Iniciada. Ultima alteração por  Confirmar E Próximo Passo                                                                                                    | MUNICÍPIO                                                                                   |                                                                                                    |
| BAIRRO LLOGRADOURO NÚMERO COMPLEMENTO Rematricula Iniciada. Ultima alteração por Confirmar E Próximo Passo                                                                                                    | Vitoria                                                                                     | ~                                                                                                    |
| UOGRADOURO  VÜMERO  COMPLEMENTO  Rematricula Iniciada. Ultima alteração por  Confirmar E Próximo Passo                                                                                                    | BAIRRO                                                                                      |                                                                                                    |
| NÚMERO  COMPLEMENTO  Rematrícula Iniciada. Última alteração por  Confirmar E Próximo Passo                                                                                                    |                                                                                             |                                                                                                    |
| NÚMERO  Confirmar E Próximo Passo Rematrícula Iniciada. Última alteração por                                                                                                    | LOGRADOURO                                                                                  |                                                                                                    |
| NÚMERO 20MPLEMENTO Rematrícula Iniciada. Ultima alteração por Confirmar E Próximo Passo                                                                                                    |                                                                                             |                                                                                                    |
| Confirmar E Próximo Passo                                                                                                    | NÚMERO                                                                                      |                                                                                                    |
| COMPLEMENTO  Confirmar E Próximo Passo Rematricula Iniciada. Ultima alteração por                                                                                                    |                                                                                             |                                                                                                    |
| Rematricula Iniciada. Ultima alteração por                                                                                                    | COMPLEMENTO                                                                                 |                                                                                                    |
| Rematricula Iniciada. Utima alteração por                                                                                                    |                                                                                             |                                                                                                    |
| Rematricula Iniciada. Ultima alteração por                                                                                                    |                                                                                             |                                                                                                    |
| Rematricula Iniciada. Ultima alteração por                                                                                                    |                                                                                             | 🖑 Confirmar E Próximo Passo                                                                                   |
|                                                                                                    | Rematrícula Iniciada. Última altera                                                         | ução por                                                                                                    |
|                                                                                                    |                                                                                             |                                                                                                    |
|                                                                                                    |                                                                                             |                                                                                                    |

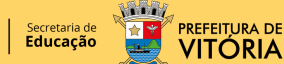

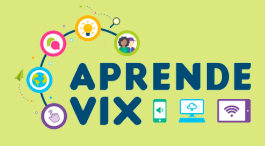

7

### PASSO A PASSO PARA REALIZAR A REMATRÍCULA ONLINE 2023

#### 6 AUTORIZAÇÃO DE IMAGEM/TROCA DE TURNO

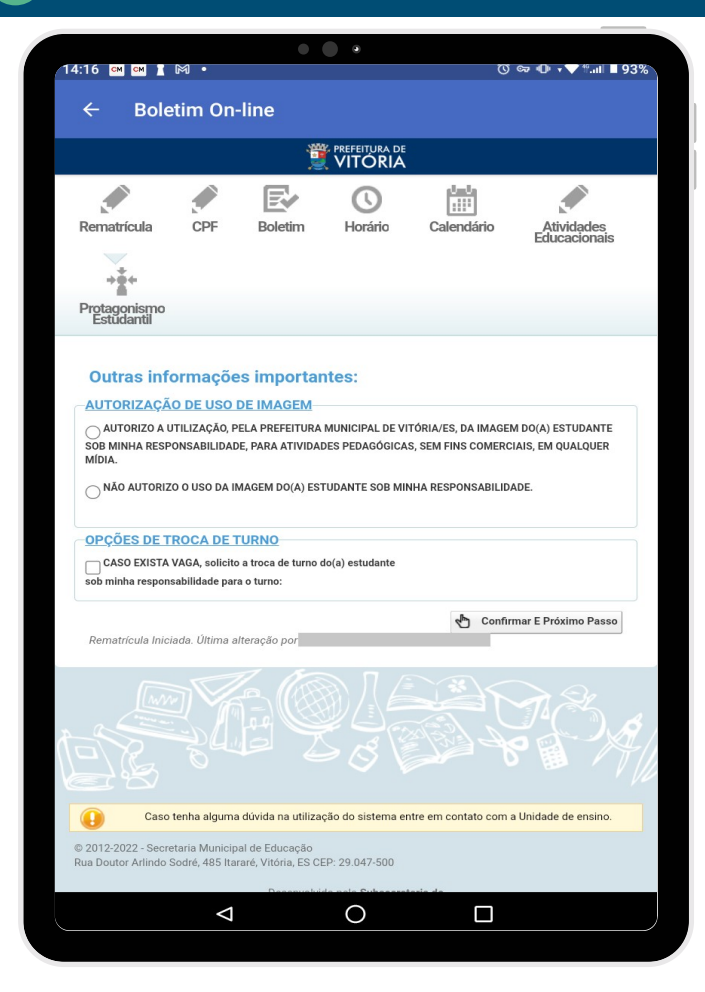

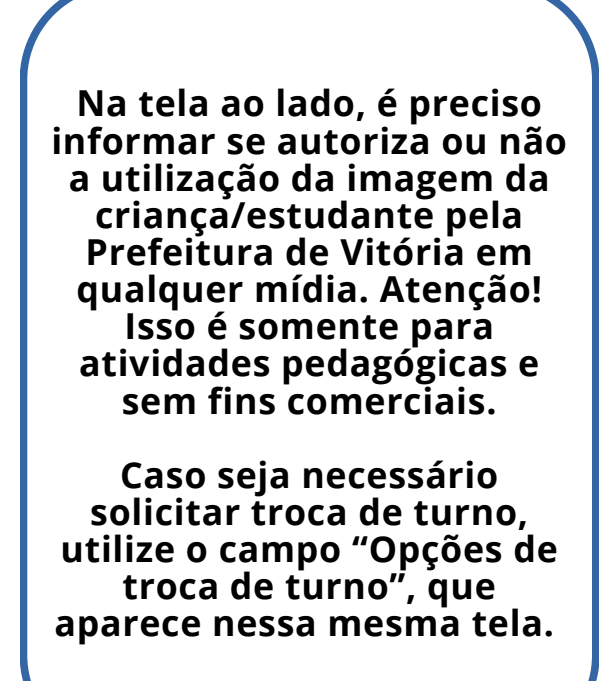

#### DADOS DOS RESPONSÁVEIS: CORREÇÃO OU COMPLEMENTO

| is - Confira e, se necessário, corrija e/o                     |                                                                |
|----------------------------------------------------------------|----------------------------------------------------------------|
| is - Confira e, se necessário, corrija e/o                     |                                                                |
|                                                                | u                                                              |
| de algum responsável, favor entrar em contato com a unidade de | ×                                                              |
|                                                                |                                                                |
|                                                                |                                                                |
|                                                                |                                                                |
|                                                                |                                                                |
|                                                                | ~                                                              |
|                                                                |                                                                |
|                                                                | ~                                                              |
|                                                                |                                                                |
|                                                                | ~                                                              |
|                                                                |                                                                |
|                                                                | ~                                                              |
|                                                                |                                                                |
|                                                                |                                                                |
|                                                                |                                                                |
|                                                                |                                                                |
|                                                                |                                                                |
|                                                                |                                                                |
|                                                                |                                                                |
|                                                                | de algum responsével, favor entrar em contato com a unidade de |

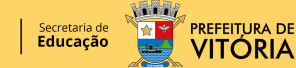

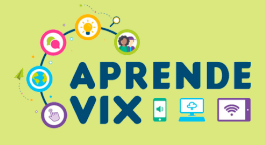

### 8 QUESTIONÁRIO SOCIOECONÔMICO

|                                                                                                    | PREFEITURA DE                                                                                                    |
|----------------------------------------------------------------------------------------------------|----------------------------------------------------------------------------------------------------|
|                                                                                                    | 💐 VITORIA                                                                                                    |
|                                                                                                    |                                                                                                    |
| Dados Socioec                                                                                                    | onômicos                                                                                                    |
| UESTIONÁRIO SOC                                                                                                    | CIOECONÔMICO                                                                                                    |
| 1 - QUEM É O(A) RESPON                                                                                                 | ISÁVEL PELA FAMÍLIA?                                                                                                    |
| O/A próprio/a<br>estudante                                                                                             | Avó ou Avô                                                                                                    |
| Mãe                                                                                                    | Coordenador/a do Centro de Vivência (Casa de Acolhimento<br>Institucional)                                                                                                    |
| ⊖ <sup>Pai</sup>                                                                                                    | Outro responsável:                                                                                                    |
|                                                                                                    |                                                                                                    |
| Mãe e pai juntos<br>Se a opção marcada for "                                                                           | Outro Responsável", informe aqui:                                                                                                    |
| Mãe e pai juntos<br>Se a opção marcada for *<br>Rematrícula Iniciada. Últ                                              | Outro Responsável", informe aqui:                                                                                                    |
| Mão e pai juntos<br>Se a opção marcada for *<br>Rematrícula Iniciada. Ult                                              | Dutro Responsáveľ, Informe aqui:<br>ma alteração por<br>TOTO O Confirmar E Próximo Passe<br>ma alteração por                                                                                                    |
| Mão e pai juntos<br>Se a opção marcada for *<br>Rematricula Iniciada. Ult                                              | Dutro Responsável", informe aqui:                                                                                                    |
| Mãe e pai juntos<br>Se a opção marcada for *<br>Rematricula Iniciada. Uit<br>Caso tenha al<br>Doutor Arlindo Sodré, 41 | Dutro Responsáveľ, Informe aqui:  Confirmar E Próximo Passe ma alteração por  guna duvida na utilização do sistema entre em contato com a Unidade de ensino. Inicipal de Educação 15 Itarare, Vitoria, ES CEP: 29.047-500 |

#### Responda ao questionário socioeconômico e clique em "Confirmar e Próximo Passo".

Atenção! Esses dados são sigilosos e utilizados somente de forma coletiva, a fim de fornecer um diagnóstico da comunidade escolar atendida pela unidade de ensino, ajudando assim na elaboração do Plano de Ação.

#### 9 CONCLUSÃO DA MATRÍCULA

Para concluir a rematrícula, confira todos os dados exibidos na tela. Se estiverem corretos, marque ciente na "Declaração comprobatória" e clique em "Confirmar Rematrícula".

Atenção! Se for necessário corrigir alguma informação, entre em contato com a unidade de ensino e solicite a exclusão da rematrícula. Após feita a exclusão, reinicie o processo.

| 0 00 00                                                                                                    | u~u -                                                                                                 | •••                                                                                                    |                                                                                                    |
|----------------------------------------------------------------------------------------------------|----------------------------------------------------------------------------------------------------|----------------------------------------------------------------------------------------------------|----------------------------------------------------------------------------------------------------|
| - Bol                                                                                                    | etim On-                                                                                              | line                                                                                                    |                                                                                                    |
|                                                                                                    |                                                                                                    |                                                                                                    |                                                                                                    |
| /erifique<br>comproba<br>Caso seja<br>secretaria<br>DECLARAÇÀ<br>DECLARAÇÀ<br>DESTOU C<br>APURADA<br>FALSIDADE                                                                                                    | todos os<br>atória e cl<br>necessá<br>a da escol<br>ão compro<br>dente de q<br>udicialme<br>e documen | dados, marque<br>ique em Confir<br>ria alguma corr<br>la.<br>BATÓRIA DE RESIC<br>UE QUALQUER INF<br>INTE IMPLICANDO<br>ITAL) COMBINADO | ciente na declaração<br>mar rematrícula.<br>reção, entre em contato com a<br>pência<br>ORMAÇÃO INVERÍDICA SERÁ<br>EM SANÇÕES PREVISTAS NO ART. 297<br>COM O ART. 299 (FALSIDADE                                                                                                    |
| DEOLÓGIC                                                                                                    | A) DO CÓDIO                                                                                           | GO PENAL.                                                                                                    |                                                                                                    |
| PREFEITU                                                                                                    | RA MUNICII                                                                                            | PAL DE VITORIA - S<br>COMPROVANTE D                                                                                                    | ECRETARIA MUNICIPAL DE EDUCAÇÃO<br>E REMATRÍCULA                                                                                                    |
| DADOS PESSOA<br>ALUNO:<br>SEXO:<br>DATA DE NASCII                                                                                                    |                                                                                                    | PAL DE VITORIA - S<br>COMPROVANTE D<br>RAÇA/COR:                                                                                       | ECRETARIA MUNICIPAL DE EDUCAÇÃO<br>E REMATRICULA<br>NACIONALIDADE: BRASILEIRA<br>PAÍS DE ORIGEM: BRASIL<br>UF NATURALIDADE: TOTRIA                                                                                                    |
| PREFEITU<br>DADOS PESSOA<br>ALUNO:<br>SEXO:<br>DATA DE NASCII<br>TURMA ATUAL:<br>CEP:<br>NÚMERO:<br>RESPONSÁVEIS                                                                                                    | RA MUNICII<br>IS<br>VENTO:<br>BAIRRO:<br>COMPLEMENTO                                                  | PAL DE VITORIA - S<br>COMPROVANTE D<br>RAÇA/COR:                                                                                       | ECRETARIA MUNICIPAL DE EDUCAÇÃO<br>E REMATRÍCULA<br>NACIONALIDADE: BRASILEIRA<br>PAÍS DE ORIGEM: BRASIL<br>UF NATURALIDADE: ES<br>NATURALIDADE: VITORIA<br>LOGRADOURO:                                                                                                    |
| PREFEITU<br>DADOS PESSOA<br>ALUNO:<br>SEXO:<br>DATA DE NASCII<br>TURMA ATUAL:<br>CEP:<br>NÚMERO:<br>MÃE<br>NOME:<br>RESPONSÁVEIS<br>MÃE<br>NOME:<br>RELIGIÃO:                                                                                    | RA MUNICII<br>IS<br>MENTO:<br>BAIRRO:<br>COMPLEMENTO<br>(PAI)                                         | COMPROVANTE D<br>COMPROVANTE D<br>RAÇA/COR:<br>(MÁE)<br>CPF:                                                                           | ECRETARIA MUNICIPAL DE EDUCAÇÃO<br>E REMATRÍCULA<br>NACIONALIDADE: BRASILEIRA<br>PAÍS DE ORIGEM: BRASIL<br>UF NATURALIDADE: BRASILEIRA<br>LOGRADOURO:<br>NACIONALIDADE: BRASILEIRA<br>PAÍS DE ORIGEM: BRASIL                                                                                                    |
| PREFEITU<br>DADOS PESSOA<br>ALUNO:<br>SEXO:<br>DATA DE NASCII<br>TURMA ATUAL:<br>CEP:<br>NUMERO:<br>RESPONSÁVEIS<br>NAĂE<br>NOME:<br>RELIGIÃO:<br>PROFISSÃO:<br>ENDEREÇO DO T<br>PAI                                                             | RA MUNICII<br>IS<br>MENTO:<br>BAIRRO:<br>COMPLEMENTO<br>(PAI)<br>RABALHO:                             | COMPROVANTE D<br>COMPROVANTE D<br>RAÇA/COR:<br>(MÁE)<br>CPF:                                                                           | ECRETARIA MUNICIPAL DE EDUCAÇÃO<br>E REMATRICULA<br>NACIONALIDADE: BRASILEIRA<br>PAÍS DE ORIGEM: BRASIL<br>UF NATURALIDADE: ES<br>NATURALIDADE: VITORIA<br>LOGRADOURO:<br>NACIONALIDADE: BRASILEIRA<br>PAÍS DE ORIGEM: BRASILEIRA<br>PAÍS DE ORIGEM: BRASIL<br>UF NATURALIDADE:<br>NATURALIDADE:                                                                                                   |
| PREFEITU<br>DADOS PESSOA<br>ALUNO:<br>SEXO:<br>SEXO:<br>DATA DE NASCII<br>TURMA ATUAL:<br>CEP:<br>TURMA ATUAL:<br>CEP:<br>TURMA ATUAL:<br>CEP:<br>MĂÊ<br>NOME:<br>RELIGIÁO:<br>PAI<br>SACO DO T<br>PAI<br>NOME:<br>RELIGIÁO:<br>PAI<br>SACO DO T | RA MUNICII<br>IS<br>MENTO:<br>BAIRRO:<br>COMPLEMENTO<br>(PAI)<br>RABALHO:                             | COMPROVANTE D<br>COMPROVANTE D<br>RAÇA/COR:<br>(MĂE)<br>(MĂE)<br>CPF:                                                                  | ECRETARIA MUNICIPAL DE EDUCAÇÃO<br>E REMATRÍCULA<br>NACIONALIDADE: BRASILEIRA<br>PAÍS DE ORIGEM: BRASIL<br>UF NATURALIDADE: ES<br>NATURALIDADE: ES<br>NATURALIDADE: VITORIA<br>LOGRADOURO:<br>NACIONALIDADE: BRASILEIRA<br>PAÍS DE ORIGEM: BRASIL<br>UF NATURALIDADE:<br>NATURALIDADE: BRASILEIRA<br>PAÍS DE ORIGEM: BRASIL<br>UF NATURALIDADE:<br>NATURALIDADE:<br>NATURALIDADE:<br>NATURALIDADE: |
| PREFEITU<br>DADOS PESSOA<br>ALUNO:<br>SEXO:<br>DITA DE NASCII<br>SEXO:<br>DITA DE NASCII<br>CEP-<br>NUMERO:<br>RESPONSAVEIS<br>MARE:<br>RELIGIÃO:<br>PROTISSÃO:<br>ENDEREÇO DO T<br>CONTATOS<br>REMOREÇO DO T<br>CONTATOS                        | RA MUNICII IS MENTO: BAIERO: COMPLEMENTO (PAI) RABALHO:                                               | COMPROVANTE D<br>RAÇA/COR:<br>(MAE)<br>CPF:<br>CPF:                                                                                    | ECRETARIA MUNICIPAL DE EDUCAÇÃO<br>E REMATRÍCULA<br>NACIONALIDADE: BRASILEIRA<br>PAÍS DE ORIGEM: BRASIL<br>UF NATURALIDADE: BRASILEIRA<br>PAÍS DE ORIGEM: BRASILEIRA<br>PAÍS DE ORIGEM: BRASILEIRA<br>PAÍS DE ORIGEM: BRASIL<br>UF NATURALIDADE: BRASILEIRA<br>PAÍS DE ORIGEM: BRASIL<br>UF NATURALIDADE: BRASILEIRA<br>PAÍS DE ORIGEM: BRASIL                                                     |

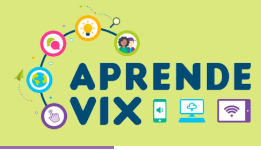

### **10 MENSAGEM FINAL**

# Aguarde a mensagem de "Rematrícula efetuada com sucesso". Agora é só clicar em "OK para visualizar o comprovante.

#### A página em "https://educacao.vitoria.es.gov.br" diz:

REMATRÍCULA EFETUADA COM SUCESSO! Conforme Portaria conjunta N.º 01/2019, da Secretaria de Educação e de Saúde, PARA ESTUDANTES COM ATÉ 18 ANOS DE IDADE, É OBRIGATÓRIA A ENTREGA, NA UNIDADE DE ENSINO, DA DECLARAÇÃO DA SITUAÇÃO VACINAL ATUALIZADA, ATÉ O DIA 15 DE MARÇO DE 2023, a ser obtida nos serviços de vacinação, pública ou privada.

ОК

|                     |                                             | • •                                                | •                                                                                      |
|---------------------|---------------------------------------------|----------------------------------------------------|----------------------------------------------------------------------------------------|
|                     |                                             |                                                    |                                                                                        |
|                     | Boletim On                                  | n-line                                             |                                                                                        |
|                     |                                             |                                                    | FEITURA DE<br>TÓRIA                                                                    |
| Caso                | seja necess                                 | ária alguma co                                     | rreção, entre em contato com a                                                         |
| secr                | etaria da esco                              | ola.                                               |                                                                                        |
| EMA                 | <b>TRÍCULA</b>                              |                                                    |                                                                                        |
| PRE                 | FEITURA MUNIC                               | IPAL DE VITÓRIA -                                  | SECRETARIA MUNICIPAL DE EDUCAÇÃO                                                       |
|                     |                                             | COM NO PATE                                        | DE MEMORINO DE M                                                                       |
| DADOS               | PESSOAIS                                    |                                                    |                                                                                        |
| SEXO                |                                             | RACA/COR                                           | PAIS DE ORIGEM: BRASIL                                                                 |
| DATA D              | E NASCIMENTO:                               |                                                    | UF NATURALIDADE: ES                                                                    |
|                     |                                             |                                                    | NATURALIDADE: VITORIA                                                                  |
| TURMA               | ATUAL:                                      |                                                    |                                                                                        |
| NÚMER               | 0: COMPLEMENT                               | TO:                                                | LOGRADOURO:                                                                            |
| RESPOR              | ISÁVEIS                                     |                                                    |                                                                                        |
|                     |                                             | (MÃE)                                              |                                                                                        |
|                     | (PAI)                                       |                                                    |                                                                                        |
| MÃE                 |                                             |                                                    |                                                                                        |
| NOME:               |                                             | CPF:                                               | NACIONALIDADE: BRASILEIRA                                                              |
| RELIGI <sup>2</sup> | 0:                                          | _                                                  | PAÍS DE ORIGEM: BRASIL                                                                 |
| PROFIS              | SAO:                                        |                                                    | UF NATURALIDADE:                                                                       |
| ENDERE              | CO DO TRABALHO:                             |                                                    | HATOKALDADE.                                                                           |
| PAI                 |                                             |                                                    |                                                                                        |
| NOME:               |                                             | CPF:                                               | NACIONALIDADE: BRASILEIRA                                                              |
| RELIGIA             | 0: -                                        | _                                                  | PAÍS DE ORIGEM: BRASIL                                                                 |
| PROFIS              | SAO:                                        |                                                    | UF NATURALIDADE:                                                                       |
| ENDERE              | CO DO TRABALHO:                             |                                                    | HATORALDADE.                                                                           |
| CONTA               | ros                                         |                                                    |                                                                                        |
|                     |                                             |                                                    |                                                                                        |
|                     |                                             |                                                    | · · · ·                                                                                |
| REMAT               | RÍCULA                                      |                                                    |                                                                                        |
| • (                 | ECLARO QUE NO ANO L                         | ETIVO DE A/O CRIAN                                 | CA/ESTUDANTE SOB MINHA RESPONSABILIDADE                                                |
| E                   | STUDARÁ NESTA UNIDA                         | ADE DE ENSINO.                                     | ,                                                                                      |
| • ;                 | A REMATRICULA ASSEGU                        | JRA VAGA NO TURNO EM Q<br>E OUE HAJA DISPONIBILIDA | UE A/O CRIANÇA/ESTUDANTE SE ENCONTRA<br>DE DE TURMAS/VAGAS EM                          |
| • •                 | IEDIANTE ALTERAÇÃO                          | NA OFERTA DE VAGAS EM U                            | IM ESPECÍFICO TURNO DE ATENDIMENTO, CABE À EQUIPE                                      |
| 0                   | ESTORA DA UNIDADE D<br>DUTRO TURNO DE ATENI | E ENSINO REALIZAR O REM<br>DIMENTO                 | IANEJAMENTO DAS CRIANÇAS/ESTUDANTES PARA O                                             |
| • 0                 | ONFORME A PORTARIA                          | CONJUNTA DAS SECRETAR                              | RIAS MUNICIPAIS DE EDUCAÇÃO E DE SAÚDE, N.º 01/2019,                                   |
| 0                   | UE REGULAMENTA A LE                         | EI ESTADUAL N.º 10.913/20<br>EVERÁ SER COMPROVADA  | 18, A REGULARIDADE DA VACINAÇÃO DA/O<br>ANUALMENTE, POR MEIO DA DECLARAÇÃO DA SITUAÇÃO |
| ì                   | ACINAL, A SER ENTREG                        | UE NA UNIDADE DE ENSINO                            | O ATÉ O DIA 15 DE MARÇO DE                                                             |
|                     |                                             |                                                    |                                                                                        |
| AUTOR               | ZAÇÃO DE USO DE IMA                         | GEM                                                |                                                                                        |
| AUTOR               | ZO A UTILIZAÇÃO, PELA                       | PREFEITURA MUNICIPAL D                             | E VITÓRIA/ES, DA IMAGEM DO(A) ESTUDANTE SOB MINHA                                      |
| RESPON              | ISABILIDADE, PARA ATIV                      | /IDADES PEDAGÓGICAS, SE                            | M FINS COMERCIAIS, EM QUALQUER MÍDIA                                                   |
| F                   | EMATRÍCULA CON                              | CLUÍDA POR                                         |                                                                                        |
|                     |                                             | 14:                                                | 18:45                                                                                  |
|                     |                                             |                                                    |                                                                                        |
|                     |                                             |                                                    |                                                                                        |
|                     |                                             |                                                    |                                                                                        |

Atenção à mensagem! Para crianças e estudantes com até 18 anos, é obrigatória a entrega da declaração da situação vacinal atualizada, até o dia 15 de março de 2023.